# L'ESCRIPTORI DE WINDOWS

L'escriptori és la primera pantalla funcional i estàtica que ens apareix quan s'obre l'ordinador. que ens apareix quan s'obre

Podem escollir entre vista clàssica (amb les icones de **El meu PC, La meva xarxa, els meus documents i l'Explorer** a la vista) o la del Windows XP que no els mostra. Per fer el canvi a un a l'altre es farà:

Barra de tasques (on no hi hagi cap icona, fem un clic al botó dret del ratolí) Propietats

Menú inicia (pestanya)

Escollim el menú que més ens agradi i donem a **D'acord** 

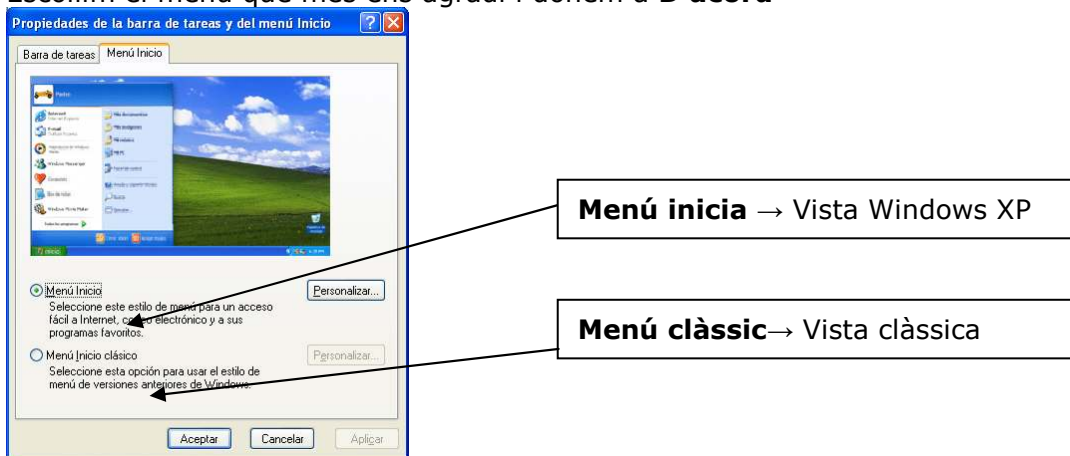

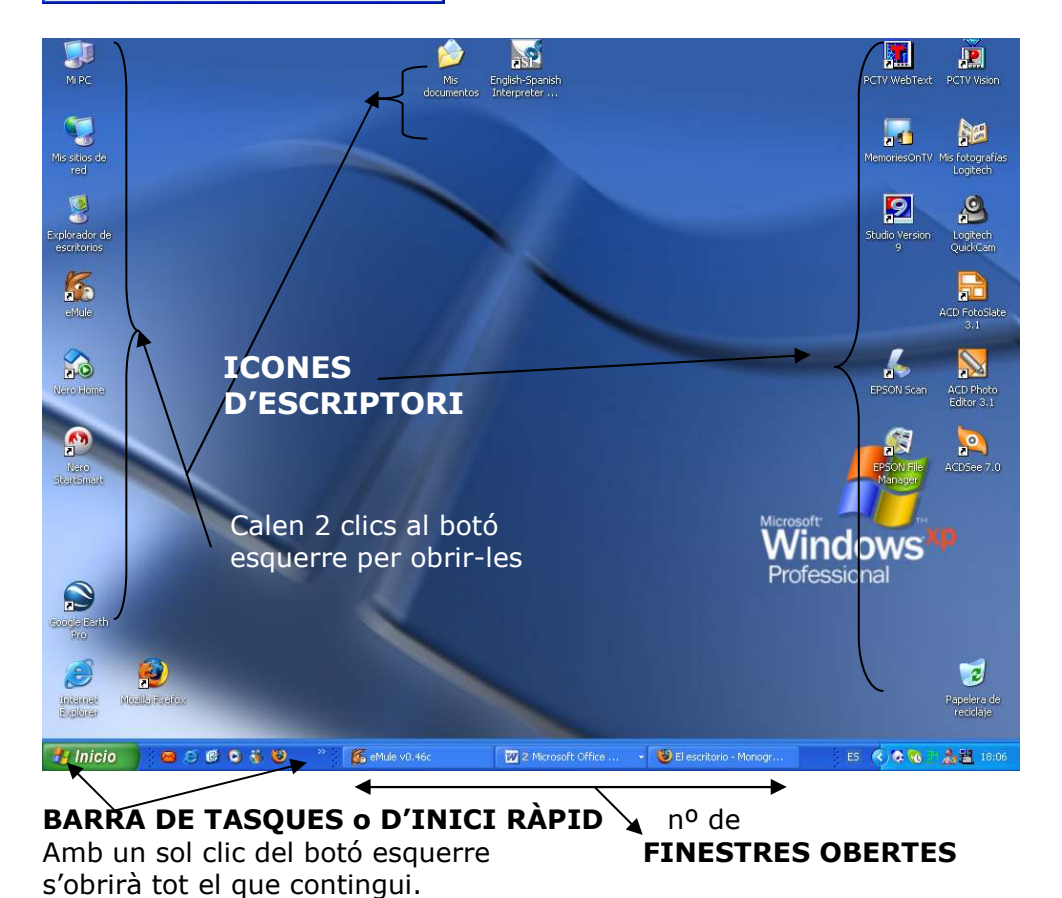

# Botó INICI

És el botó que ens obre el menú que ens permet buscar els programes instal·lats, de configuració, els últims documents oberts, canviar d'usuari, tancar l'ordinador, etc. Ens podem trobar el menú clàssic o el nou de Windows XP

## <u>Clàssic</u>

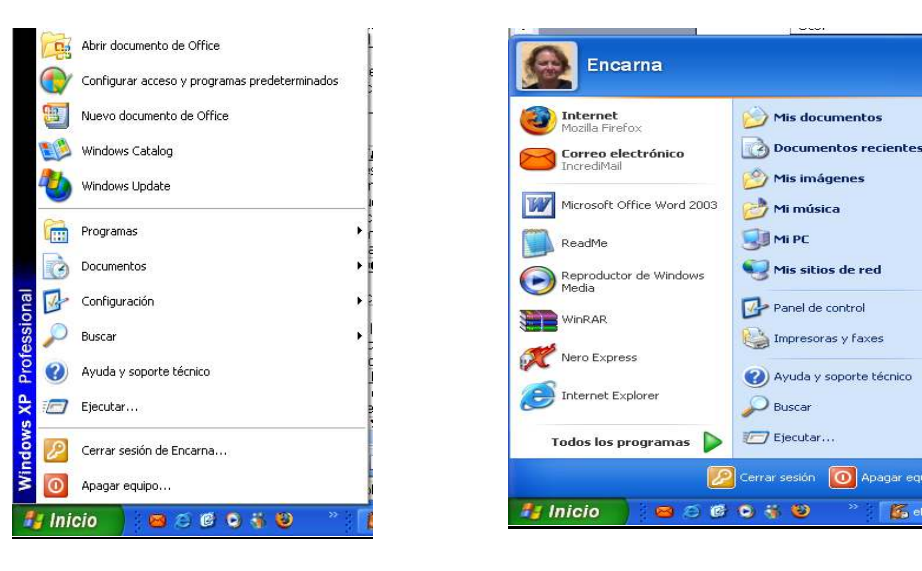

## BARRA DE TASQUES O D'INICI RÀPID

Totes les finestres que obrim creen un botó que ens permet obrir-les o minimitzar-les ràpidament amb un sol clic.

Windows XP

Les icones que es troben a la dreta són programes que s'obren a l'engegar l'ordinador i carregar Windows. Es poden desactivar des de un programa de sistema (<u>msconfig</u>) que es recomenable tenr certa experiència abans de manipular-lo.

Si cliquem amb el botó de la dreta podrem activar **l'inici ràpid** dins de la **barra d'eines** i incloure a la part esquerre els accessos a programes de més ús arrossegant-los des de l'escriptori.

## **ELS MEUS DOCUMENTS**

És la carpeta predeterminada per Windows per guardar els nostres documents. Conté la subcarpeta de *Les meves imatges* 

## EL MEU PC

Ens mostra els discs durs, disqueteres, Cd-ROM, DVD i unitats de xarxa. Amb el botó dret a propietats podrem veure les característiques del processador i quina versió de windows tenim instal·lada.

### LA MEVA XARXA

Aquí podrem observar els ordinadors o els recursos que tenim connectats en xarxa amb el nostre ordinador.

### <u>INTERNET EXPLORER</u>

És el programa de Microsoft que ens permet veure els arxius web i navegar per internet.

### PAPERERA DE RECICLATGE

Emmagatzema els documents que han estat eliminats. Mentre que aquesta no es buidi sempre es podran restaurar al lloc de procedència. Si cliquem dues vegades per obrir la seva finestra

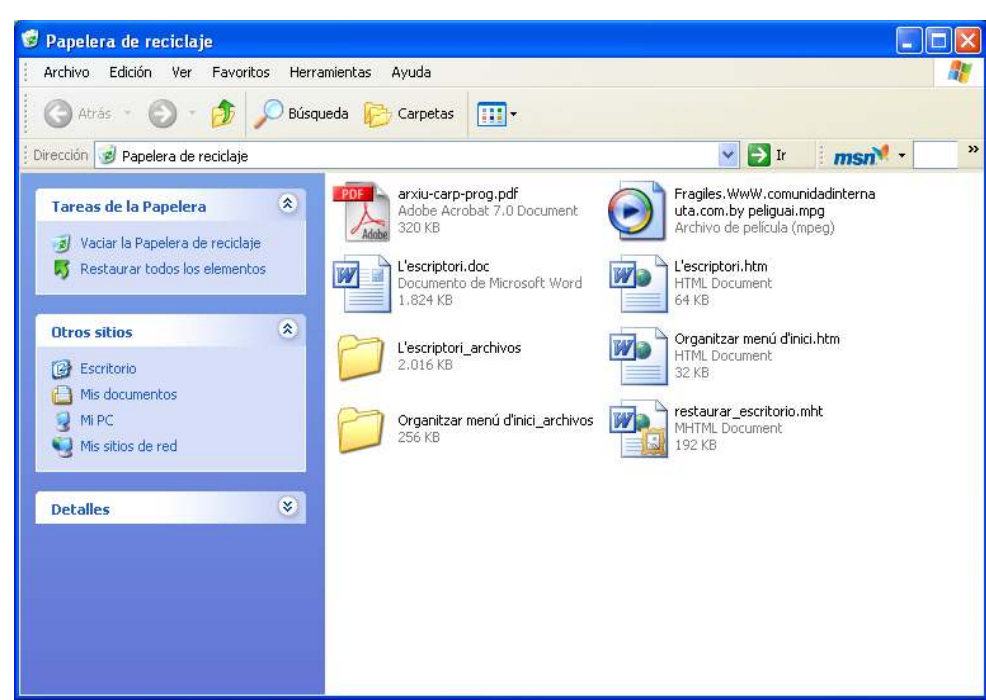

A la part esquerre tenim l'opció de **restaurar tots els elements** i tots tornaran a la seva carpeta d'origen.

Si només volem restaurar un o més ens posarem a sobre (recorda que per marcar més d'una icona has de prémer la tecla **Ctrl**) d'aquests i clicarem a l'opció **restaurar els elements seleccionats.** 

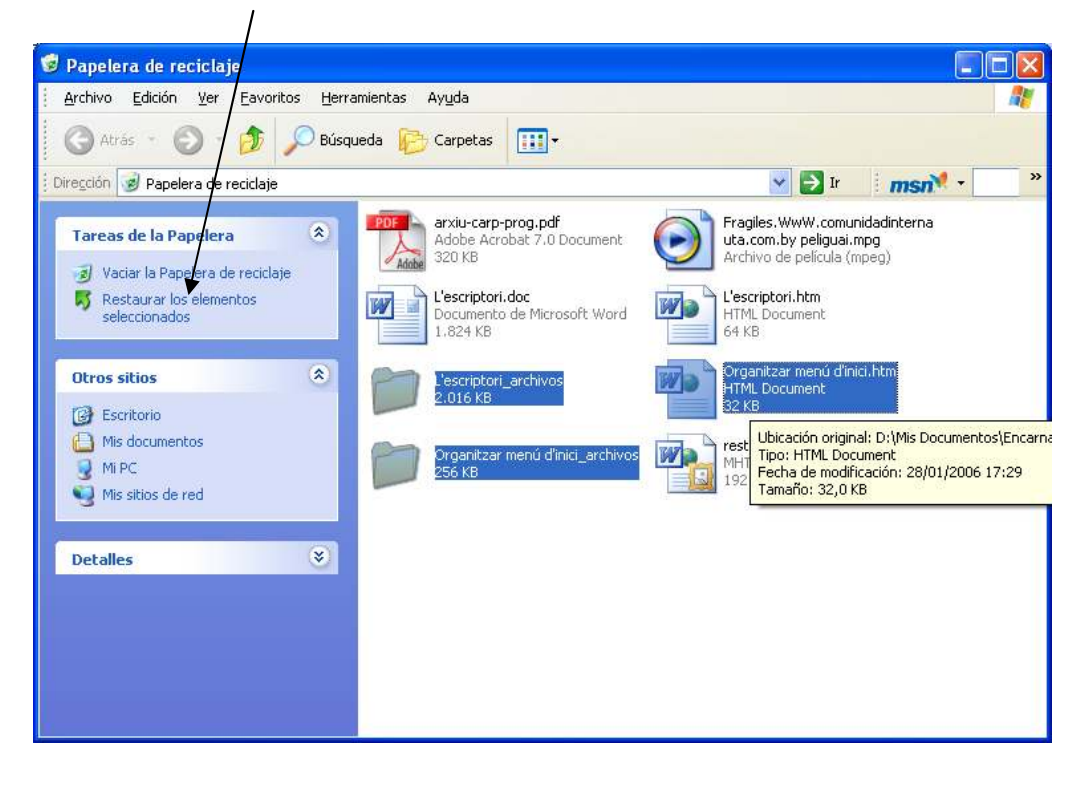